## Pedagogų paieška pagal identifikatorius (ID)

1. Prisijungę prie Pedagogų registro spauskite "ATASKAITŲ PERŽIŪRA" ir pasirinkite "PEDAGOGŲ SĄRAŠAS PAGAL IDENTIFIKATORIŲ".

|                           | MANO MOKYKLA        | REGISTRACIJA | ATASKAITŲ PERŽIŪRA |
|---------------------------|---------------------|--------------|--------------------|
|                           |                     |              | <u></u>            |
| Integracija su ŠVIS       |                     |              |                    |
| <u>Dinaminiai sąrašai</u> |                     |              |                    |
|                           |                     |              |                    |
| Pedagogu sarašas pag      | al identifikatorius |              |                    |

2. Atsidariusiame lange įrašykite pedagogų identifikatorius (ID kodus) atskirdami juos kableliu (Pvz:.23565, 2352).

|                        | MANO MOKYKLA        | REGISTRACIJ |
|------------------------|---------------------|-------------|
| edagogų sąrašas        | pagal identifikator | rius        |
| Pedagogų identifika    | toriai              |             |
| 235565, 6556565, 56565 | j,                  | ~           |
|                        |                     |             |
|                        |                     | $\sim$      |

Jeigu pateiktame Excel dokumente identifikatoriai yra skirtingose eilutėse tačiau viename stulpelyje, tuomet nukopijuokite visas stulpelio reikšmes su identifikatoriais.

|   | А | В | С | D        | E | F |
|---|---|---|---|----------|---|---|
| 1 |   |   |   |          |   |   |
| 2 |   |   |   |          |   |   |
| 3 |   |   |   | 5943323  |   |   |
| 4 |   |   |   | 16558245 |   |   |
| 5 |   |   |   | 39862425 |   |   |
| 6 |   |   |   | 4779924  |   |   |
| 7 |   |   |   |          |   |   |
| 8 |   |   |   |          |   |   |
| 9 |   |   |   |          |   |   |

Įklijuokite reikšmes Pedagogų registre paieškos lauke.

Pedagogų sąrašas pagal identifikatorius

| Pedagogų identifikatoriai                                       |           |
|-----------------------------------------------------------------|-----------|
| 594332323<br>165582232<br>39862232<br>47799233                  | ^         |
| leškoti                                                         | ~         |
| * Paieškoje identifikatorius atskirkite kableliais. Pvz: 123. 4 | 78, 45774 |

3. Spauskite "ieškoti". Registras suformuos sąrašą pedagogų pagal pateiktus identifikatorius.